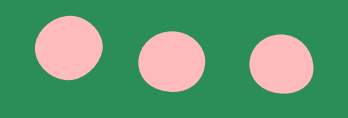

# ไฟล์เอกสารที่ต้องเตรียม

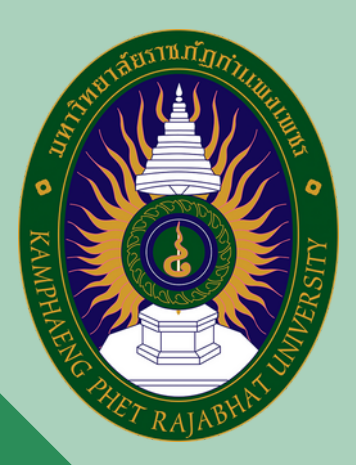

# ตรียมไฟล์เอกสารเป็น .PDF หรือ .JPG ประกอบด้วย

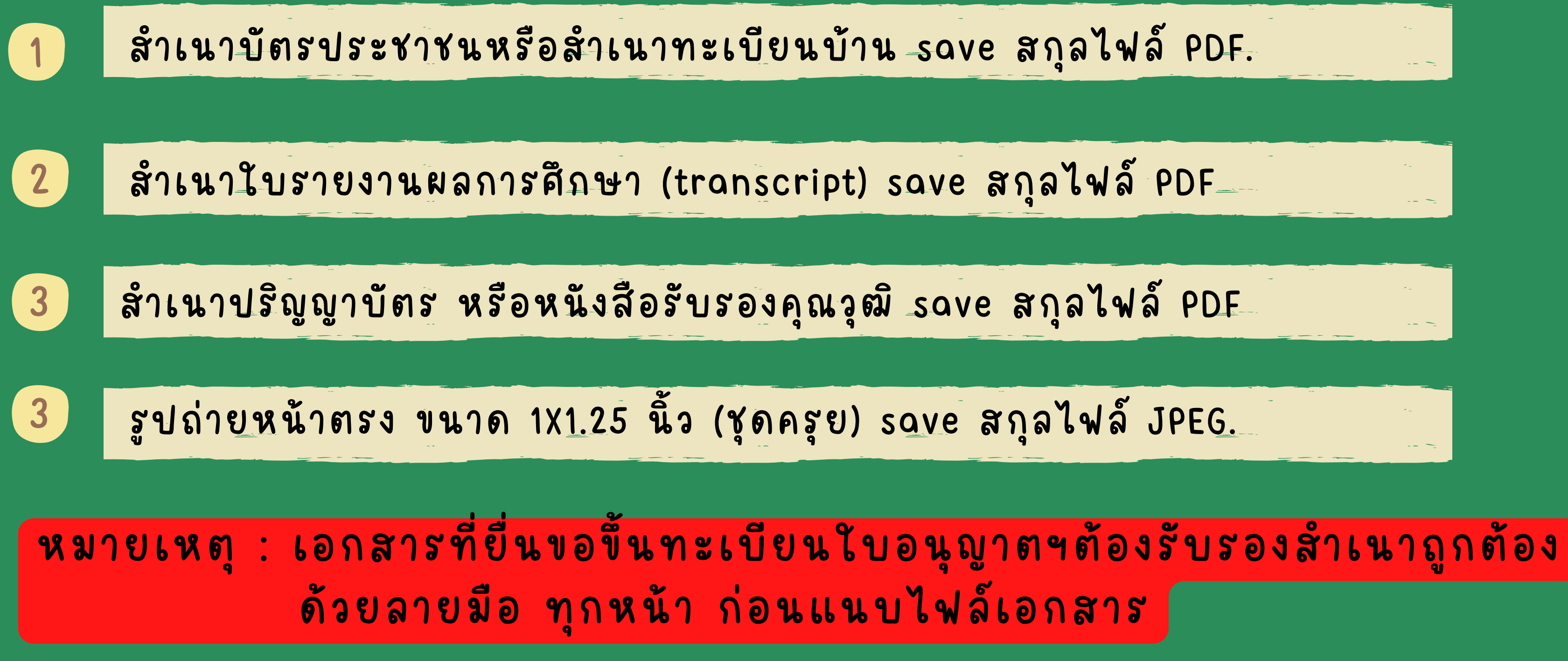

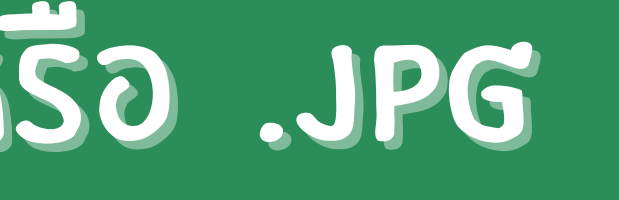

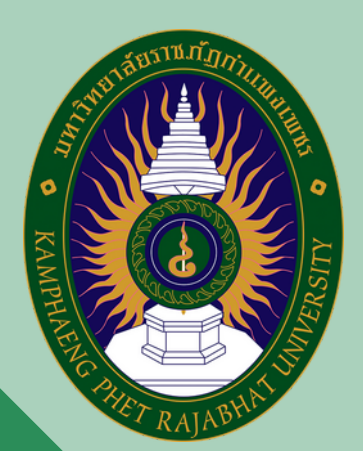

# เข้าสู่ระบบอิเล็กทรอนิกส์ **KSP SELF-SERVICE**

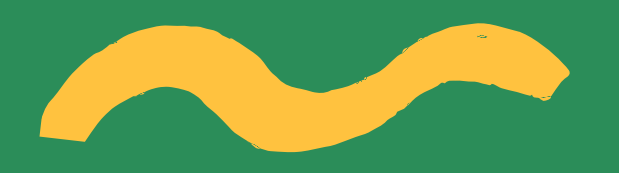

### **คลิกที่** Link :: https://selfservice.ksp.or.th

### หรือ แสกน QR CODE

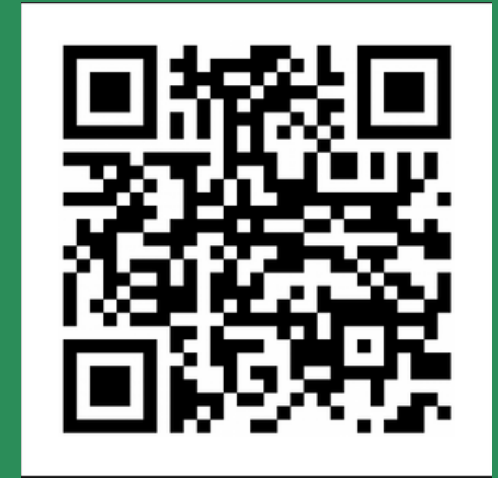

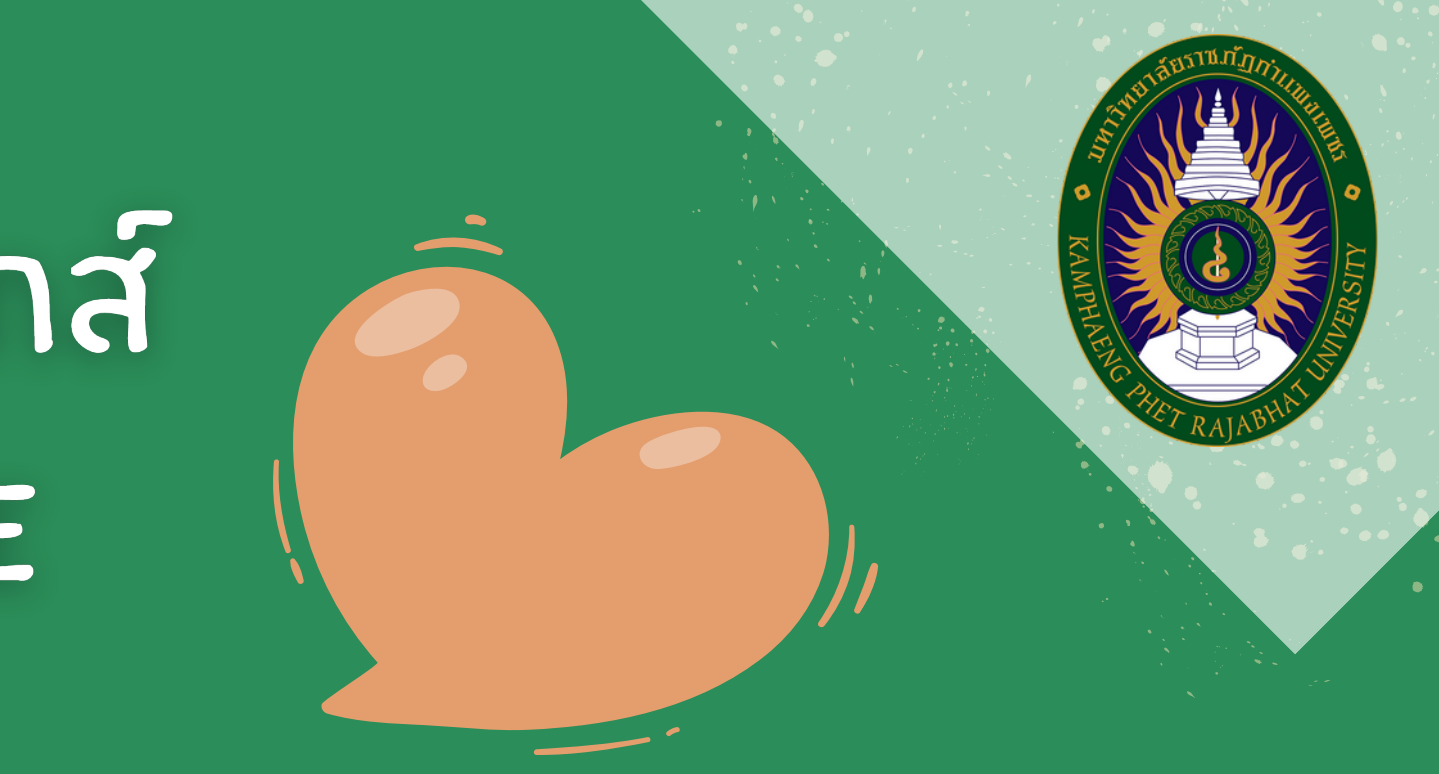

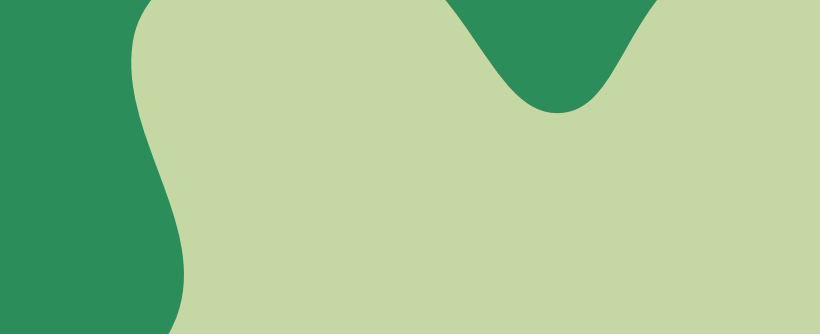

เมื่อนักศึกษาสมัครสมาชิกแล้ว นักศึกษาจะได้รับ USERNAME

IIa: PASSWORD

12 PASSNORD

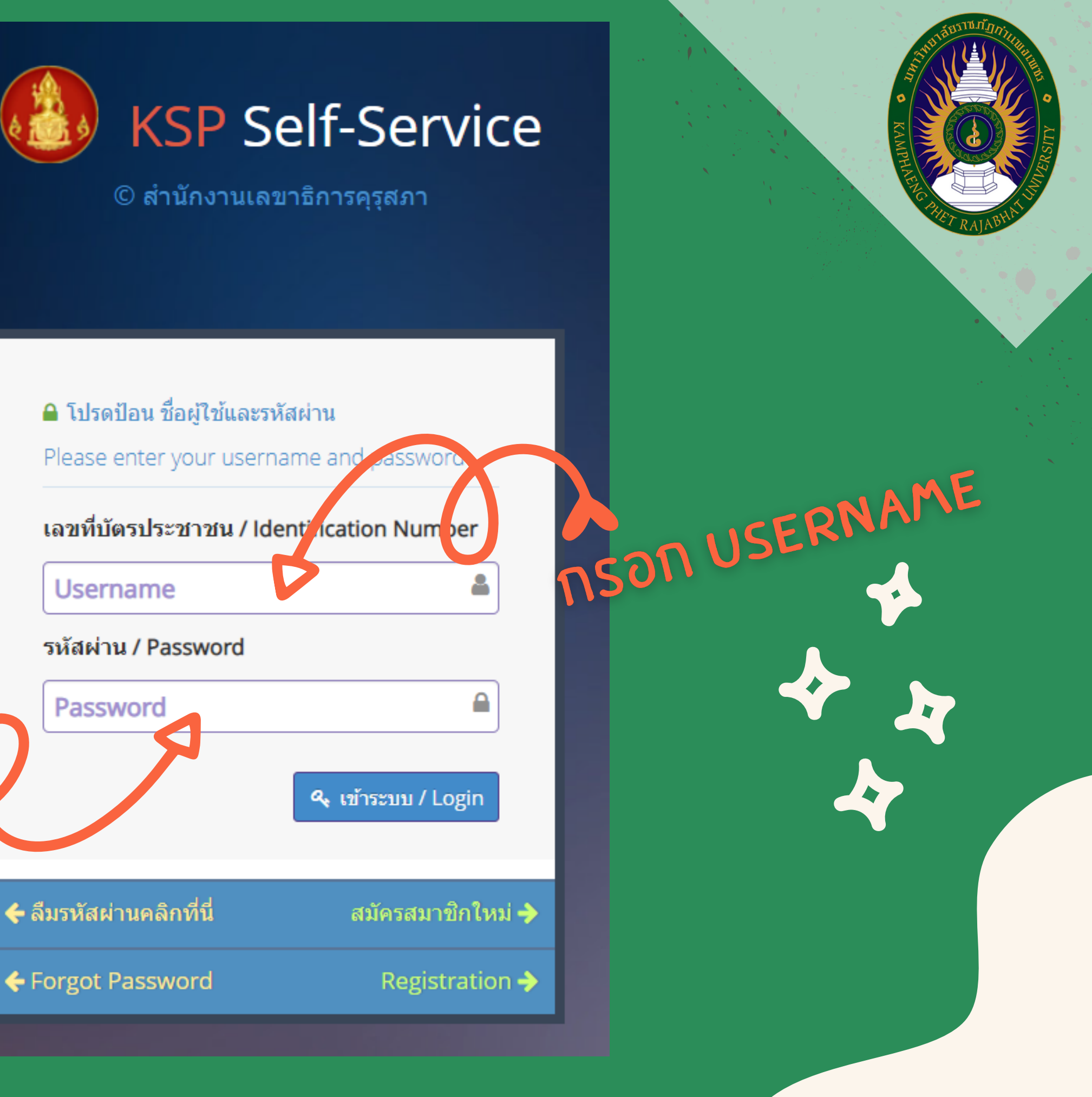

# หากลืมรหัสผ่าน

สามารถดำเนินการใด้ 2 วิธีดังนี้ ่ 1. ติดต่อเจ้าหน้าที่ศุรุสภาจังหวัดที่นักศึกษาอยู่ เพื่อให้กำหนดตั้งค่ารหัสเข้าใช้งานใหม่ ้ 2. เลือท "ลืมรหัสผ่านศลิทที่นี่" จาทนั้นทรอทข้อมูลเลขนัตรประจำตัวประชาชน ้วัน/เดือน/ปีเทิด และ E-mail ที่ใช้ในการสมัคร ระบบจะให้ท่านตั้งรหัสใหม่ด้วยตนเอง

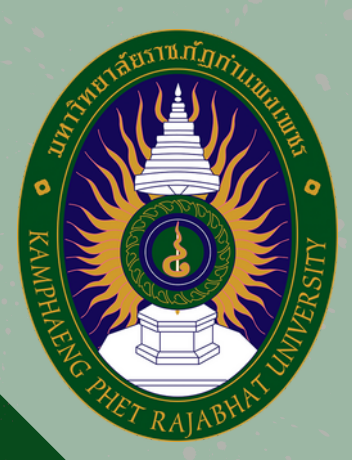

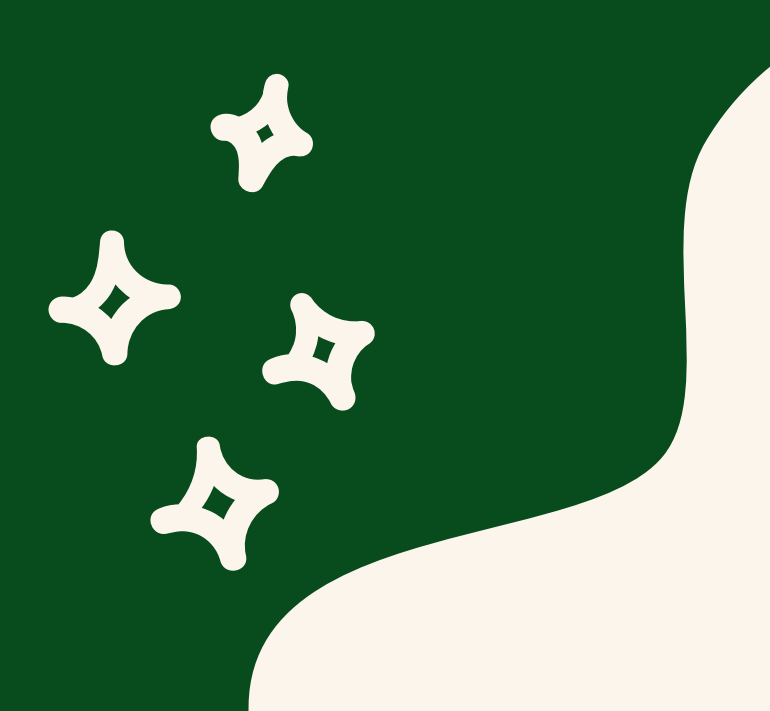

### <u>เมื่อเข้าระบบบริการอิเล็กทรอนิกส์ (KSP SELF–SERVICE)</u> <u>ของสำนักงานเลขาธิการครุสภา</u> จะปรากฎหน้าระบบ ให้ดำเนินการบันทึกข้อมูล ดังนี้

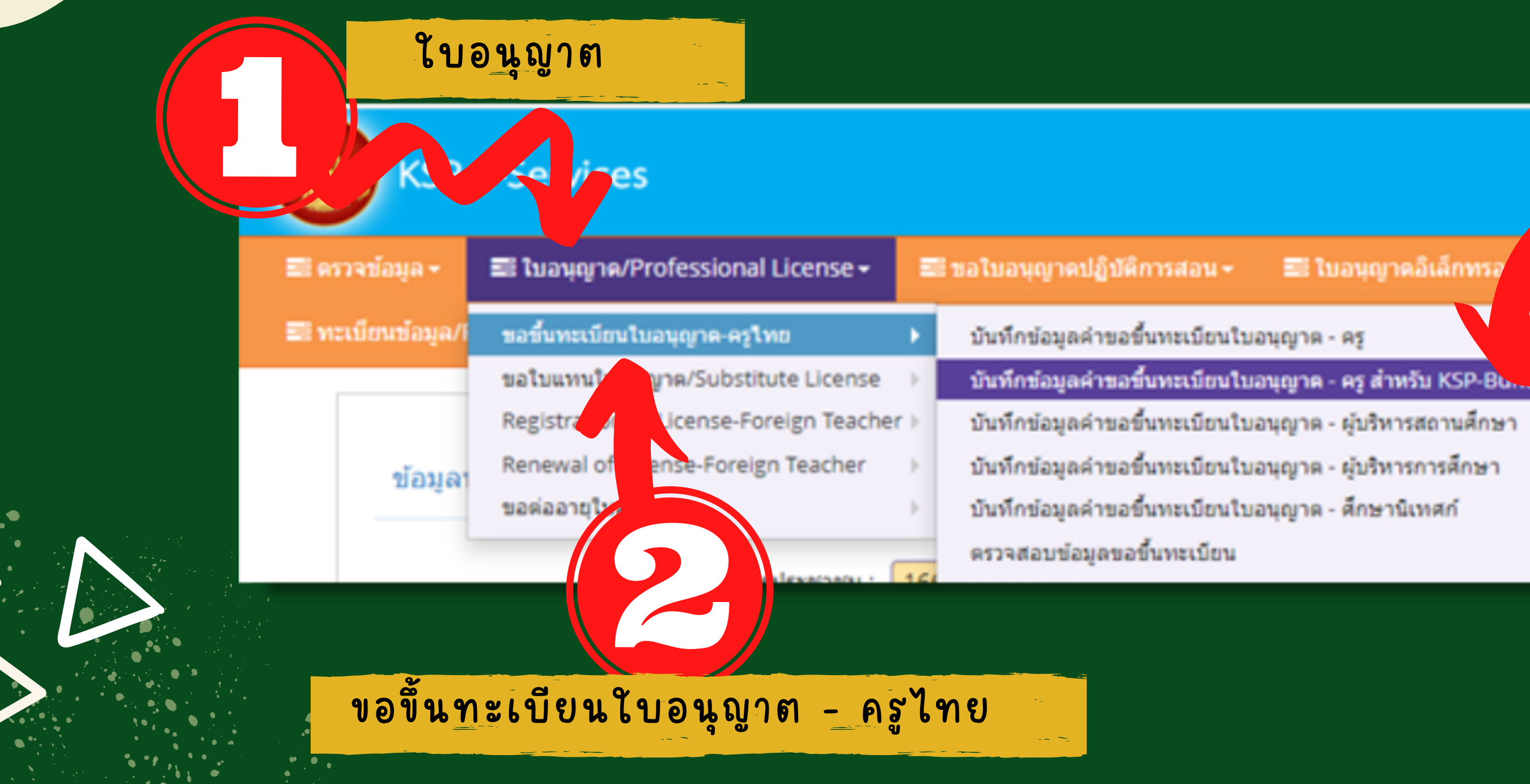

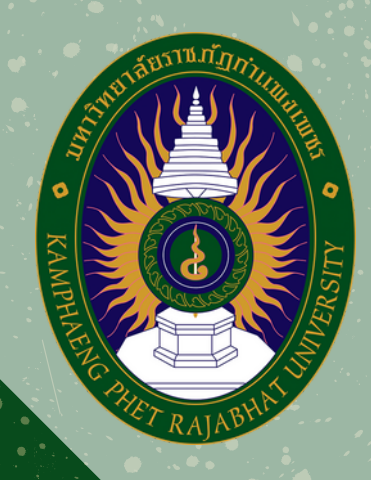

🔜 ใบอนุญาดอิเล็กทร

บันทึกข้อมูลคำขอขึ้น ทะเบียนใบอนุญาต-ครู สำหรับ KSP-Bundit

### เมื่อเลือกบันทึกข้อมูลขอขึ้นทะเบียนใบอนุญาต-ครู สำหรับ KSP-Bundit จะปรากฏข้อมูลส่วนตัวและรายละเอียดผู้ใช้งานหน้าระบบ ดังภาพ

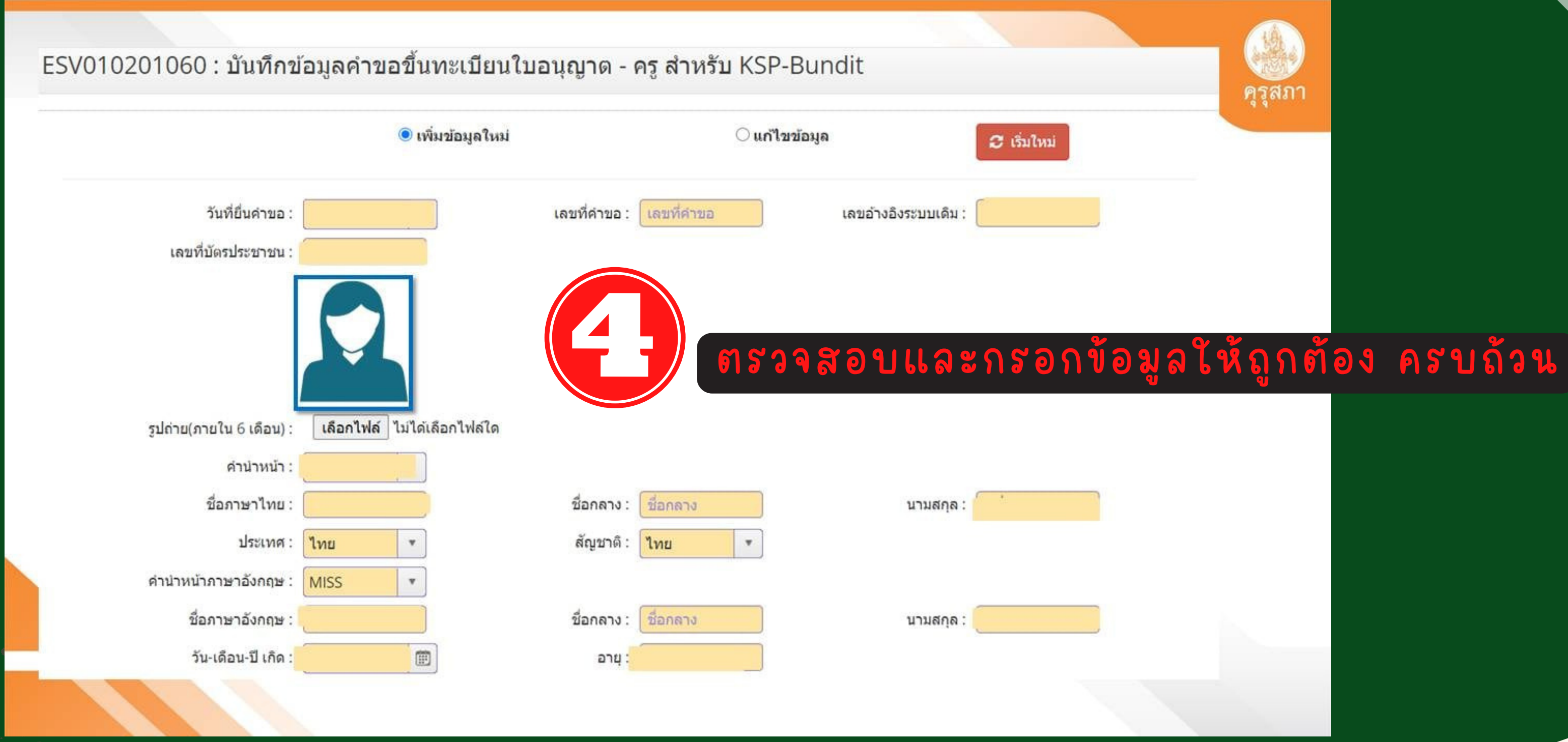

### ที่มา : สำนักงานเลขาธิการคุรุสภา

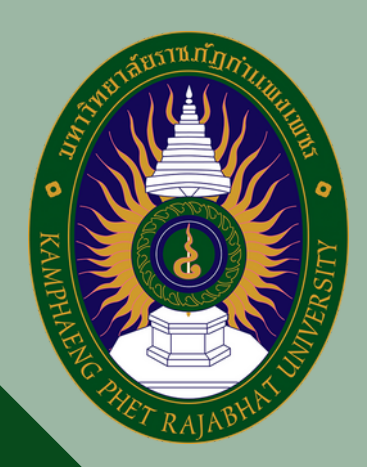

| พอยุตามพอเมยนมาน | ที่อยู่ | ดามท | ะเบีย | นบ้าน |
|------------------|---------|------|-------|-------|
|------------------|---------|------|-------|-------|

|                                                                                                   |                                                                                                    |                                                            | 85300                | PIET R. |
|---------------------------------------------------------------------------------------------------|----------------------------------------------------------------------------------------------------|------------------------------------------------------------|----------------------|---------|
| อาคาร/สถานที่ :                                                                                   | อาคาร/สถานที่                                                                                                    | ]                                                          | ri a cial i          |         |
| ที่อยู่ :                                                                                         |                                                                                                    | หมู่ที่ :                                                  |                      |         |
| ชอย : [                                                                                           | สอก                                                                                                    | ถนน : โถนน                                                 |                      |         |
| จังหวัด :                                                                                         | เชียงใหม่ 🔻                                                                                                    | อำเภอ :                                                    | ด้าบล :              |         |
| รหัสไปรษณีย์ :                                                                                    |                                                                                                    | โทรศัพท์ : โทรศัพท์                                        | โทรศัพท์เคลื่อนที่ : |         |
| E-mail :                                                                                          |                                                                                                    |                                                            |                      |         |
|                                                                                                   |                                                                                                    |                                                            |                      |         |
|                                                                                                   | 🗌 คัดลอกที่อยู่ดามทะเบียน                                                                                                   | เบ้าน                                                      |                      |         |
| ที่อยู่สะ <mark>ด</mark> วกในการติดต่อ :                                                          | <ul> <li>ดัดลอกที่อยู่ตามทะเบียน</li> <li>ที่อยู่ปัจจุบัน</li> </ul>                                                        | เบ้าน<br>◯ ที่ทำงาน                                        |                      |         |
| ที่อยู่สะดวกในการติดต่อ :<br>อาคาร/สถานที่ :                                                      | <ul> <li>ดัดลอกที่อยู่ตามทะเบียน</li> <li>ที่อยู่ปัจจุบัน</li> <li>อาคาร/สถานที่</li> </ul>                                 | เบ้าน<br>◯ ที่ทำงาน                                        |                      |         |
| ที่อยู่สะดวกในการติดต่อ :<br>อาคาร/สถานที่ :<br>ที่อยู่ :                                         | <ul> <li>ดัดลอกที่อยู่ตามทะเบียน</li> <li>ที่อยู่ปัจจุบัน</li> <li>อาคาร/สถานที่</li> </ul>                                 | เบ้าน<br>◯ ที่ทำงาน<br>หมู่ที่ :                           |                      |         |
| ที่อยู่สะดวกในการติดต่อ :<br>อาคาร/สถานที่ :<br>ที่อยู่ :<br>ชอย :                                | <ul> <li>ดัดลอกที่อยู่ตามทะเบียน</li> <li>ที่อยู่ปัจจุบัน</li> <li>อาคาร/สถานที่</li> <li>ช่อย</li> </ul>                   | เบ้าน<br>◯ ที่ทำงาน<br>หมู่ที่ :<br>ถนน : ิถนน             |                      |         |
| ที่อยู่สะดวกในการติดต่อ :<br>อาคาร/สถานที่ :<br>ที่อยู่ :<br>ชอย :<br>จังหวัด :                   | <ul> <li>ดัดลอกที่อยู่ตามทะเบียน</li> <li>ที่อยู่ปัจจุบัน</li> <li>อาคาร/สถานที่</li> <li>ชอย</li> <li>เชียงใหม่</li> </ul> | เบ้าน<br>◯ ที่ทำงาน<br>หมู่ที่ :<br>ถนน : ิถนน<br>อ่าเภอ : | ตำบล :               |         |
| ที่อยู่สะดวกในการติดต่อ :<br>อาคาร/สถานที่ :<br>ที่อยู่ :<br>ชอย :<br>จังหวัด :<br>รหัสไปรษณีย์ : | <ul> <li>ดัดลอกที่อยู่ตามทะเบียน</li> <li>ที่อยู่ปัจจุบัน</li> <li>อาคาร/สถานที่</li> <li>ชอย</li> <li>เชียงใหม่</li> </ul> | มบ้าน                                                      | ตำบล :               |         |

ระเราปฏิก

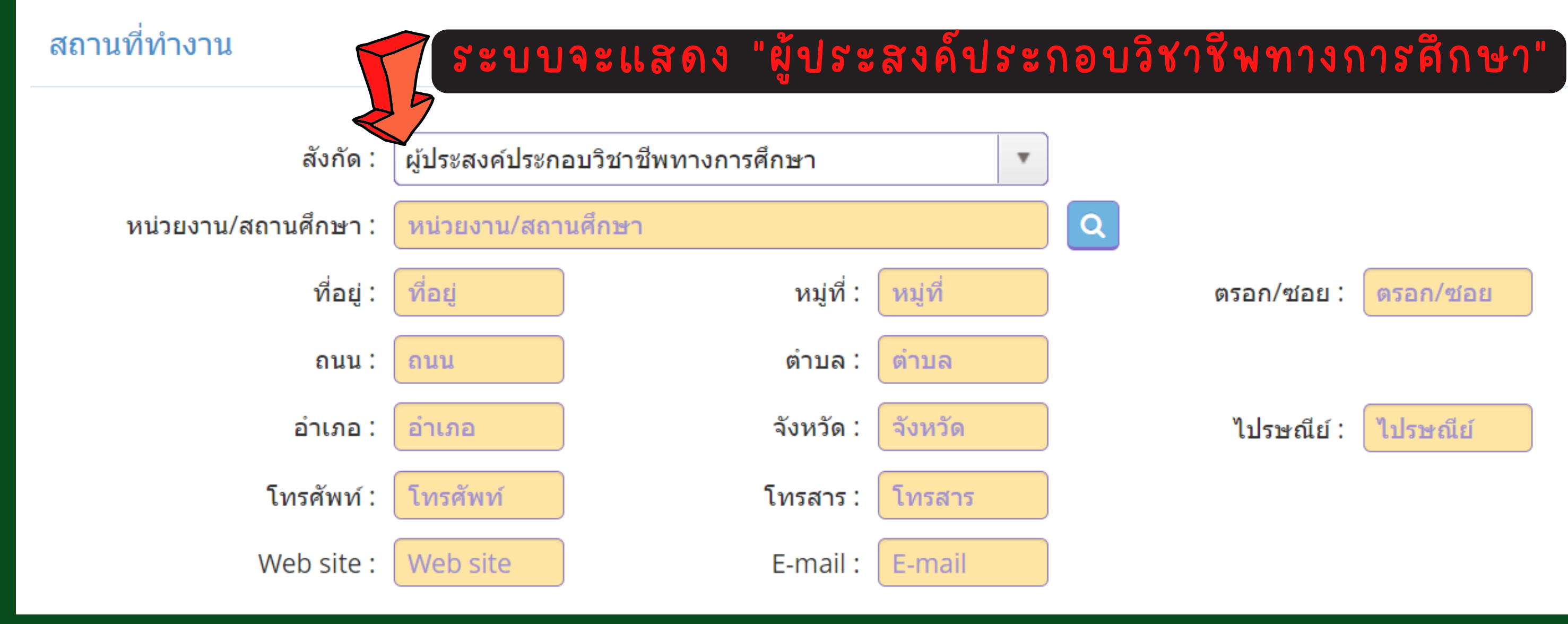

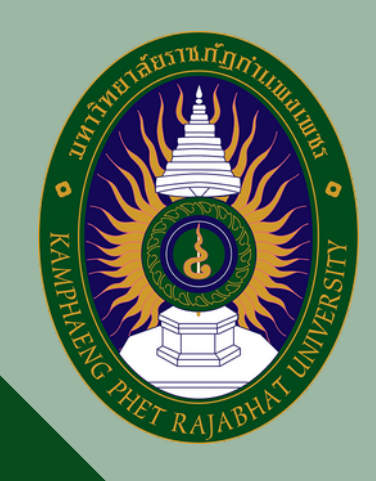

ตรอก/ซอย :

ตรอก/ซอย

ไปรษณีย์ :

ไปรษณีย์

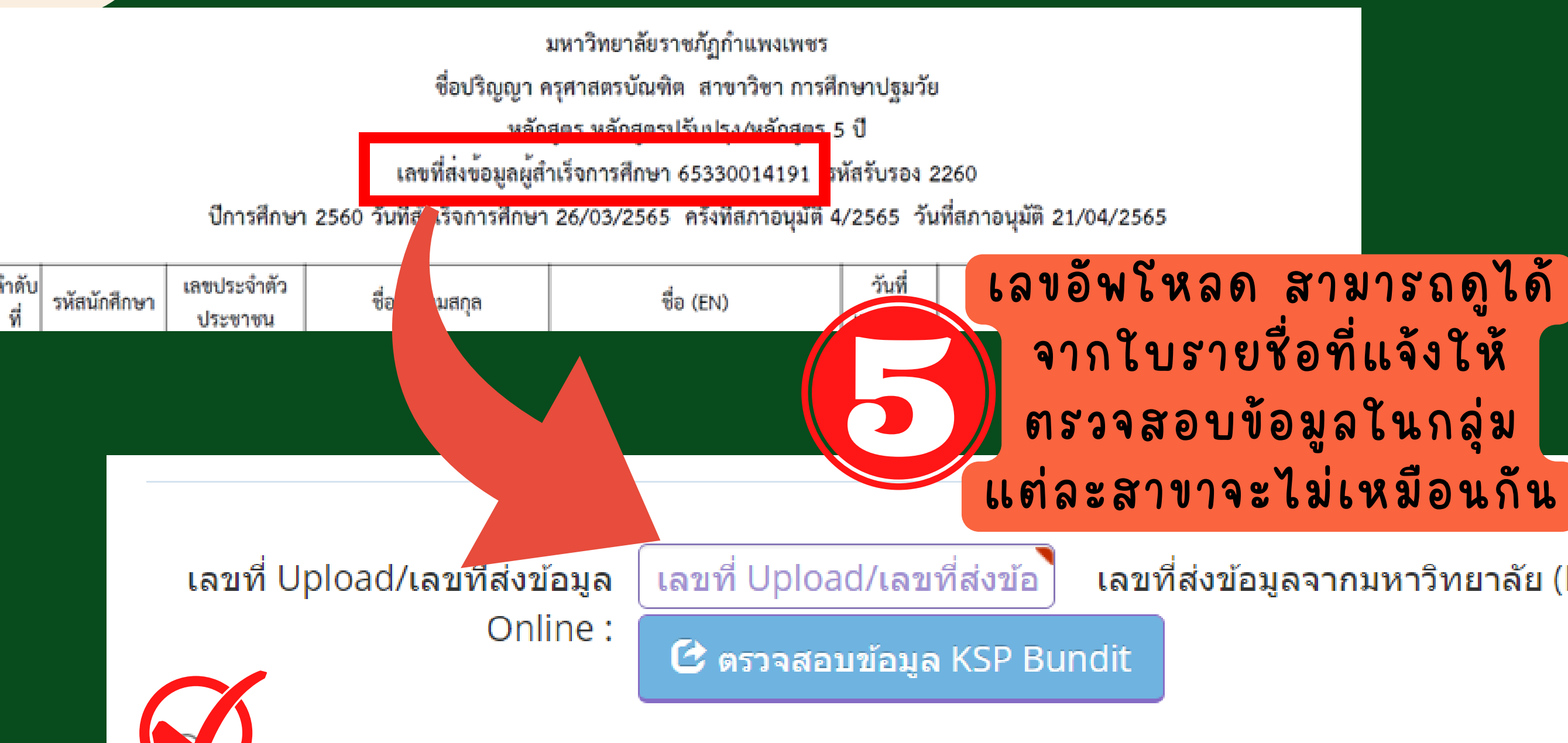

1. วุฒิปริญญาทางการศึกษา หรือเทียบเท่า หรือคุณวุฒิอื่นที่คุรุสภาให้การรับรอง (หลักสูตร 5 ปี/หลักสูตรป.โท/หลักสูตรป.เอก)

2. วุฒิประกาศนียบัตรบัณฑิตวิชาชีพครูที่คุรุสภาให้การรับรอง (หลักสูตร ป.บัณฑิต วิชาชีพครู)

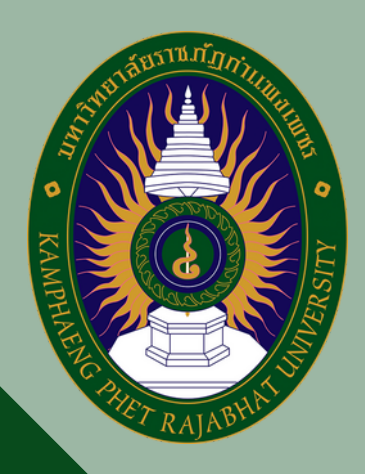

### เลขที่ส่งข้อมูลจากมหาวิทยาลัย (KSP Bundit)

ขอรับรองว่าข้าพเจ้ามีคุณสมบัติครบถ้วนตามที่พระราชบัญญัติสภาครูและบุคคลากรทางการศึกษา พ.ศ.2546 ข้อบังคับคุรุสภาว่าด้วยใบอนุญาต ประกอบวิชาชีพ พ.ศ. 2559 และข้อบังคับคุรุสภา ว่าด้วยใบอนุญาตประกอบวิชาชีพ (ฉบับที่ 2) พ.ศ. 2562 กำหนดไว้ทุกประการ และขอแจ้ง ประวัติ ดังนี้

1. เคยเป็นผู้มีความประพฤติเสื่อมเสีย หรือบกพร่องในศีลธรรมอันดี หรือไม่

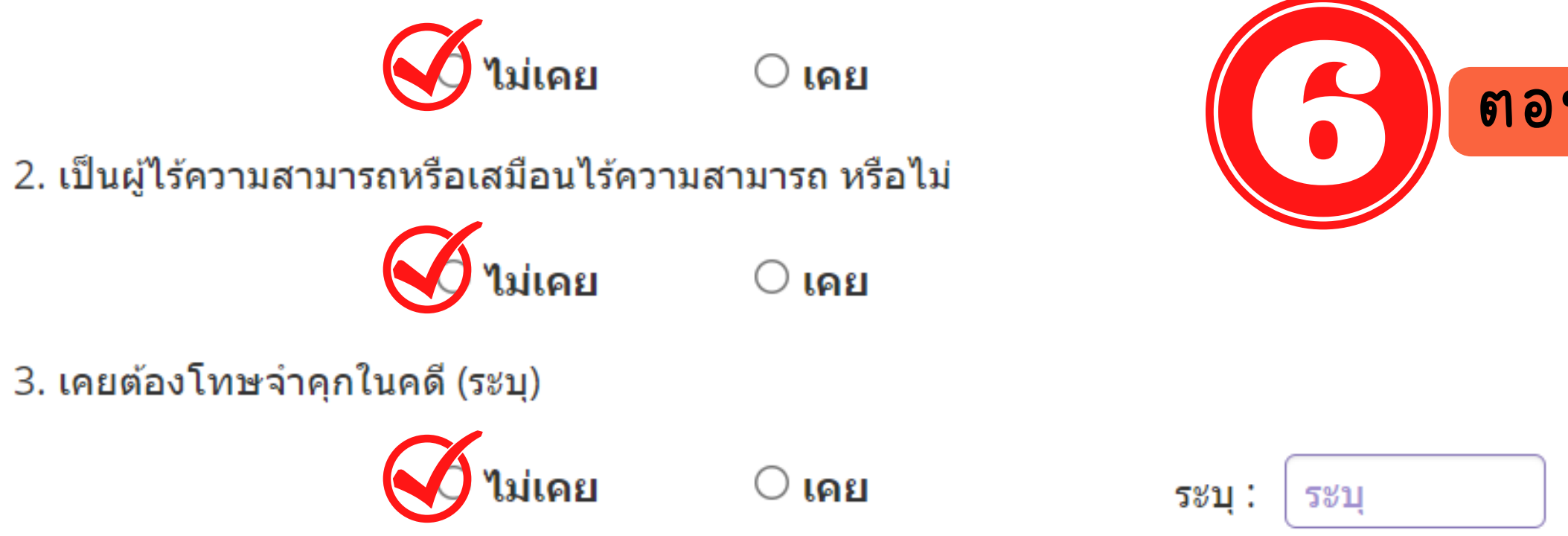

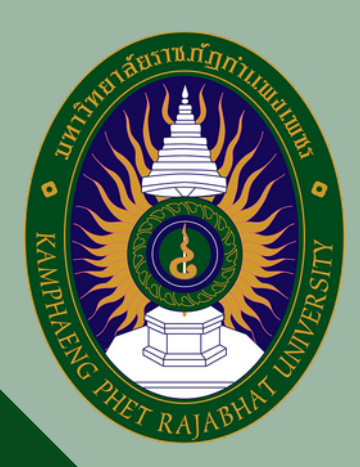

### ตอบคำถามสามข้อ

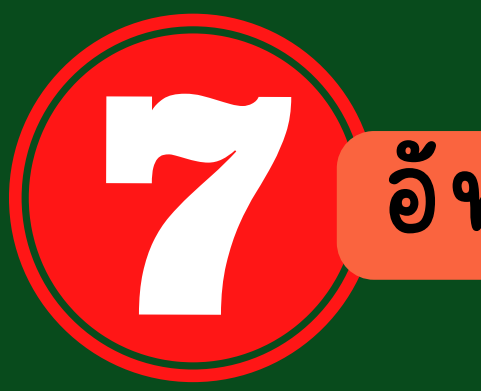

### อัพโหลดเอกสาร

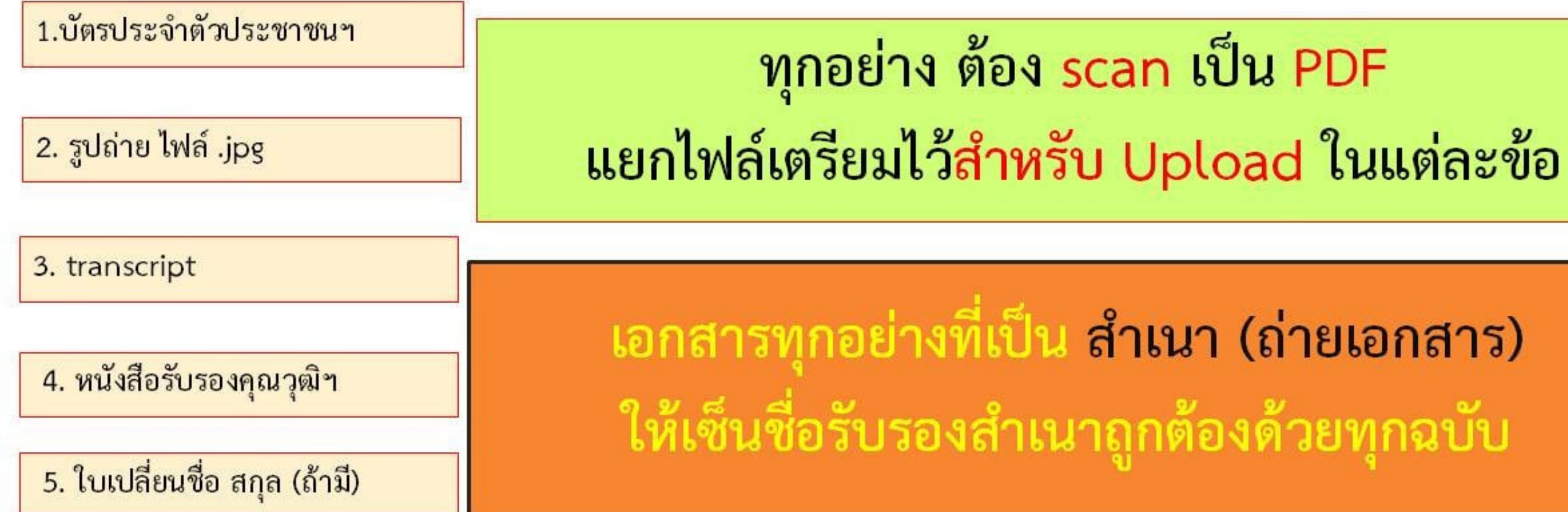

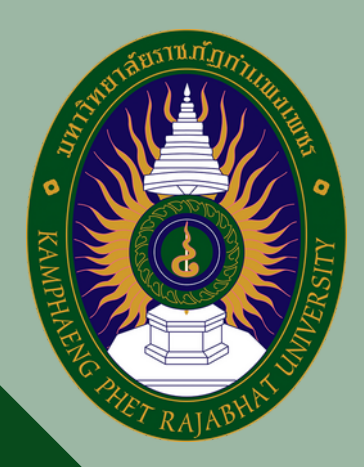

### อัพโหลดเอกสาร

### แนบเอกสารหลักฐานประกอบแบบคำขอ (ไฟล์แนบต้องเป็นรูปแบบ PDF File เท่านั้น และมีขนาดไม่เกิน 2 MB ยกเว้นรูปถ่าย)

|   | ที่ | รายการ                                                                                                    | แฟัม | ขอเอกสารเพิ่มเติม | สถานะ | * |
|---|-----|----------------------------------------------------------------------------------------------------|------|-------------------|-------|---|
|   | 1   | บัตรประจำตัวประชาชน หรือบัตรประจำตัวเจ้าหน้าที่ของรัฐ<br>หรือสำเนาทะเบียนบ้าน                                       |      |                   |       | C |
|   | 2   | สำเนาใบรายงานผลการศึกษา (transcript)                                                                                |      |                   |       | I |
|   | 3   | สำเนา ก.พ.7                                                                                                    |      |                   |       | I |
| Ø | 4   | สำเนาปริญญาบัตร หรือหนังสือรับรองคุณวุฒิที่ผ่านการ<br>อนุมัติจากสภามหาวิทยาลัยแล้ว (กรณียังไม่ได้รับปริญญา<br>บัตร) |      |                   |       | ľ |
|   | 5   | ทะเบียนประวัติพนักงานเทศบาล/พนักงานส่วนตำบล                                                                         |      |                   |       | ľ |
|   | 6   | สำเนาสมุดประจำตัวครู                                                                                                |      |                   |       | ľ |
|   | 7   | มติคณะอนุกรรมการรับรองความรู้วิชาชีพทางการศึกษา /<br>มติคณะกรรมการมาตรฐานวิชาชีพ                                    |      |                   |       | ľ |
|   | 8   | คำสั่งแต่งตั้งคณะกรรมการประเมินการปฏิบัติการสอน<br>(เฉพาะขึ้นทะเบียนฯ ครู)                                          |      |                   |       | ľ |
|   | 9   | ตารางสอน (เฉพาะขึ้นทะเบียนฯ ครู)                                                                                    |      |                   |       |   |

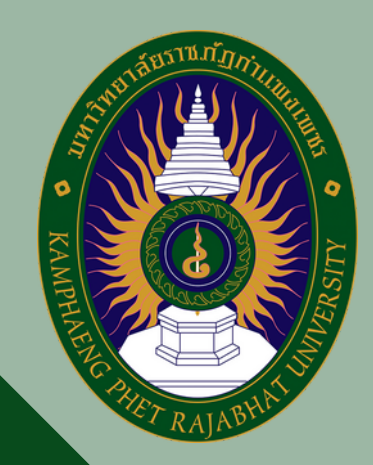

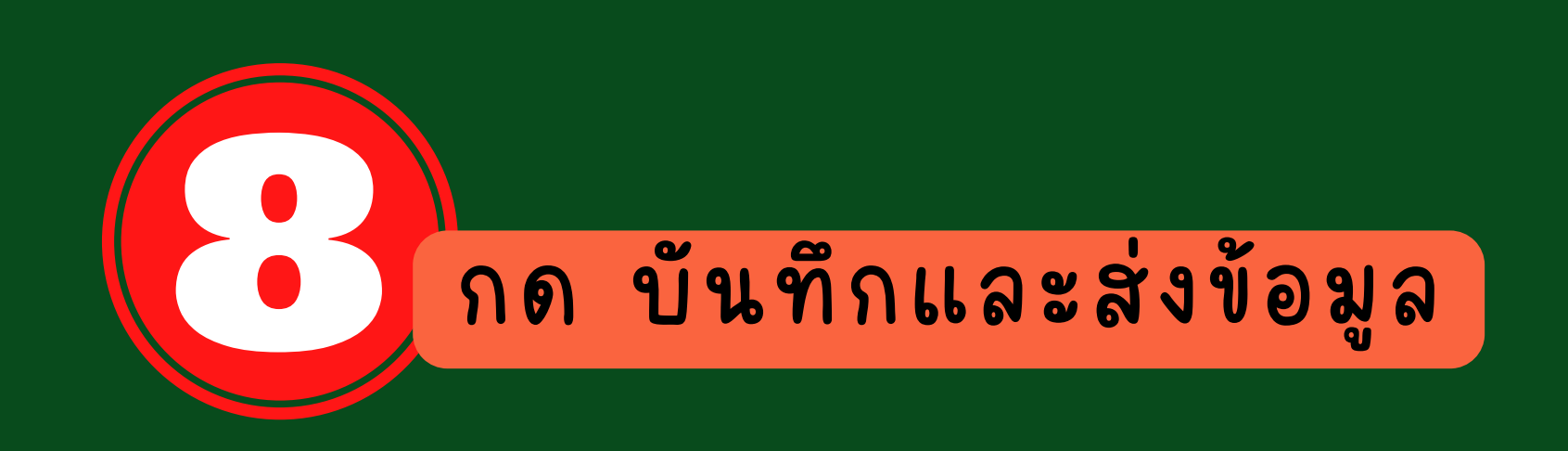

### กรุณา คลิกปุ่ม ตรวจสอบข้อมูล KSP Bundit ก่อน จึงจะสามารถ คลิกปุ่ม บันทึกและส่งตรวจสอบ ได้

🕑 บันทึกและส่งตรวจสอบ 🛛 😂 เริ่มใหม่

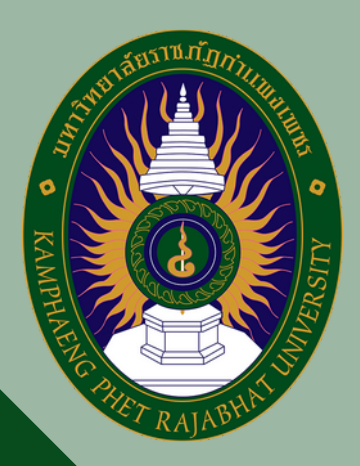

### Activate Windo

ระบบจะขึ้นเลขที่คำขอ พร้อมทั้งพิมพ์ใบแจ้งชำระค่าธรรมเนียม

### บันทึกข้อมูลขึ้นทะเบียนรับใบอนุญาต

บันทึกข้อมูลสำเร็จ เลขที่บัตรประชาชน 0000000000000 เลขที่คำขอ 00000000000

พิมพ์ใบแจ้งชำระค่าธรรมเนียม

เมื่อข้อมูลถูกบันทึกและส่งแบบคำขอไปแล้วจะเข้าไปแนบไฟล์ไม่ได้ ฉะนั้นชำระเงินแล้วให้เก็บใบเสร็จไว้ที่ตนเอง

ที่มา : สำนักงานเลขาธิการคุรุสภา

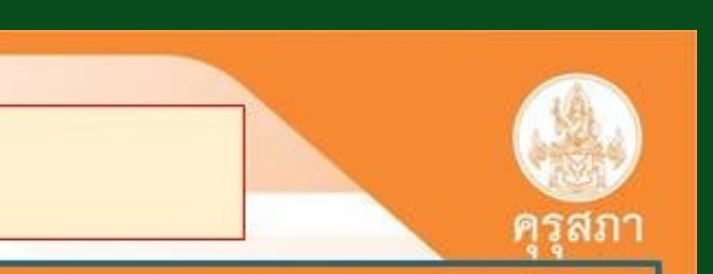

### พิมพ์ใบเสร็จ ก่อน แล้วค่อยกด ปิดหน้าต่าง

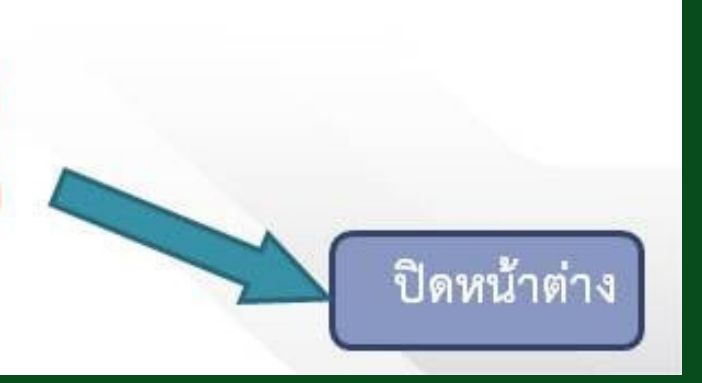

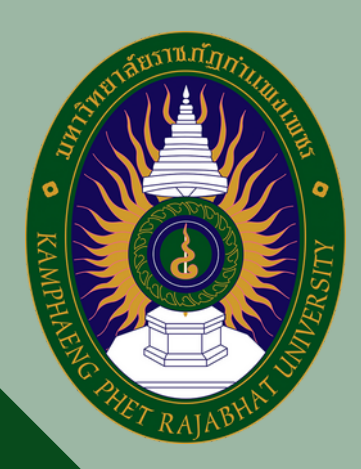

ถ้าสมัครไม่ได้ เข้าระบบไม่ได้ แบบสุดๆแล้ว

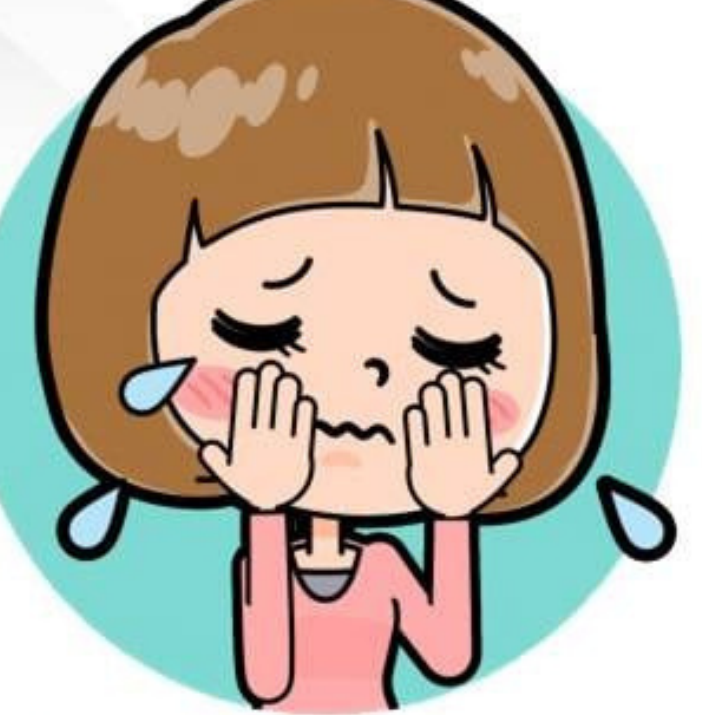

การใช้งานระบบ KSP Self Service (ปัญหาทางเทคนิค) กลุ่มพัฒนาระบบเทคโนโลยีสารสนเทศ โทร 02-280-6169 เมล์ itksp@ksp.or.th

ที่มา : สำนักงานเลขาธิการคุรุสภา

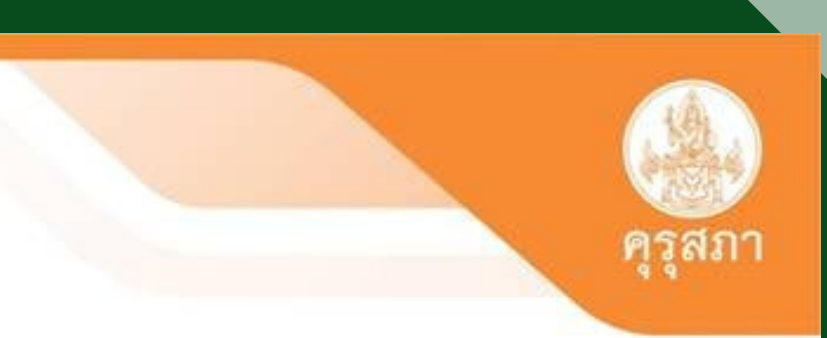

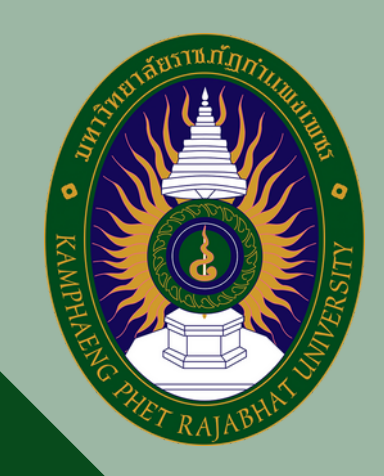

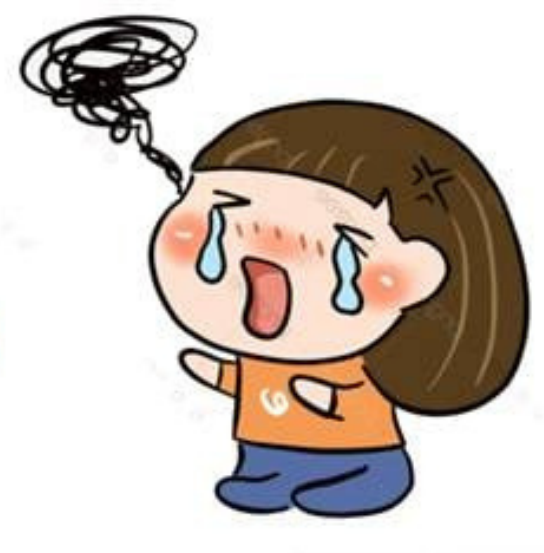

### ติดต่อ-สอบถาม

การใช้งานระบบ KSP Self Service (ปัญหาทางเทคนิค) กลุ่มพัฒนาระบบเทคโนโลยีสารสนเทศ โทร 02-280-6169 เมล์ <u>itksp@ksp.or.th</u>

งานใบอนุญาตประกอบวิชาชีพ Call center 02-304-9899 หรือ เจ้าหน้าที่คุรุสภาในสำนักงานศึกษาธิการจังหวัดต่างที่ ข้อมูล ของผู้สำเร็จการศึกษาเชื่อมไปตามที่อยู่ในระบบของตนเอง เมล์ pornphan@ksp.or.th

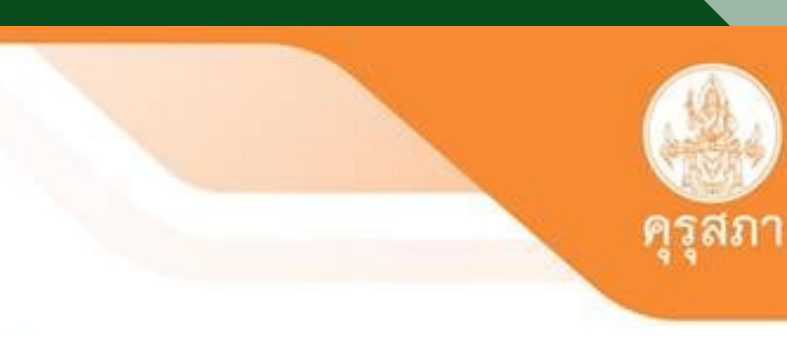

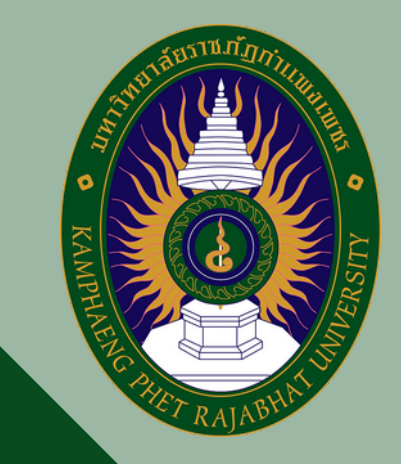

## คำถามที่พบบ่อยๆ

2. หากเกิดปัญหาหรือต้องการติดต่อสอบถาม ต้องติดต่อที่ไหน อย่างไร - คุรุสภาจังหวัดนั้นๆที่อยู่ในระบบของท่าน

3.หากต้องการใช้หลักฐานในการสมัครสอบแข่งขันต่าง ต้องดำเนินการเช่นไร - แนบประกาศสมัครสอบ ในหัวข้ออื่นๆ และแจ้งข้อมูลตามประกาศที่แนบนี้ กับครุสภาจังหวัดของท่าน จังหวัดจะดำเนินการแจ้งข้อมูลไปยังครุสภาส่วนกลาง ตามลำดับ

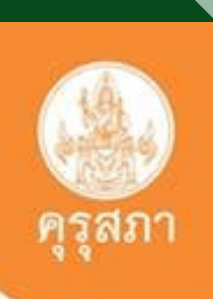

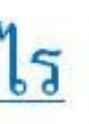

# คำถามที่พบบ่อยๆ

 <u>4. คุรุสภาจะจัดส่งบัตรและใบอนุญาตวิชาชีพครู</u>
 -ไม่มีการจัดส่งใบอนุญาตประกอบวิชาชีพครูทั้งแบบบัตรแข็งและบัตรอ่อน และให้แล้วค่ะ เพราะคุรุสภาออกใบอนุญาตฯเป็น

# "ใบอนุญาตประกอบวิชาชีพครูอิเล็กทรอนิกส์"

ที่มา : สำนักงานเลขาธิการคุรุสภา

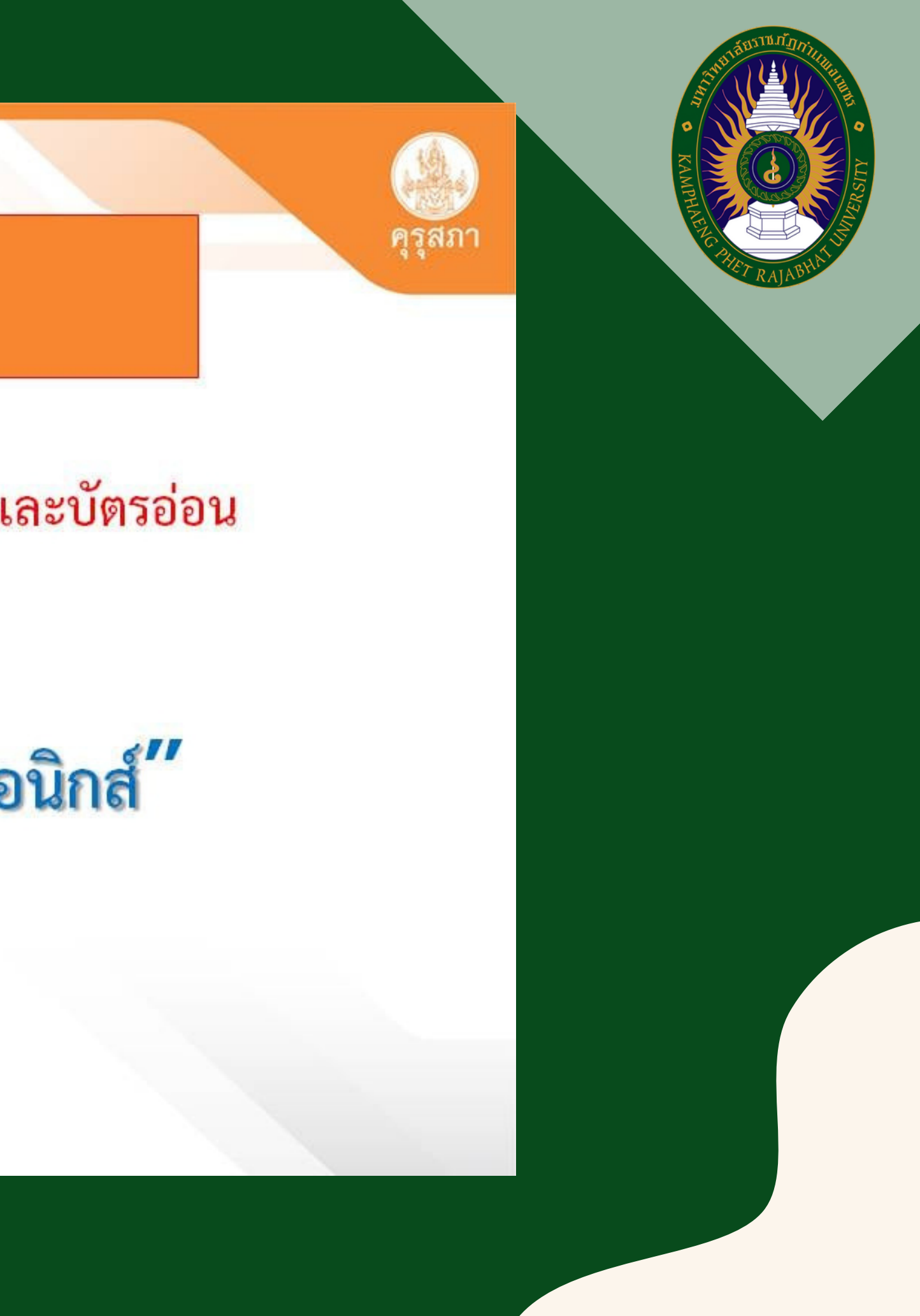